# CARTILHA Projeto de Lei Orçamentária Anual **PLOA 2026**

Passo a passo para as Unidades Orçamentárias elaborarem suas propostas orçamentárias no SIGGO-WEB

> Secretaria Executiva de Finanças, Orçamento e Planejamento de Economia

**Secretaria** 

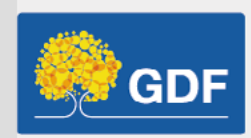

## INTRODUÇÃO

O Projeto de Lei Orçamentária Anual (PLOA) é um documento criado pelo Poder Executivo que estima as receitas e fixa as despesas do Estado para o próximo exercício financeiro, com base nas metas estabelecidas na Lei de Diretrizes Orçamentárias (LDO) e nas diretrizes e objetivos definidos no Plano Plurianual (PPA).

A Cartilha do Projeto de Lei Orçamentária Anual (PLOA) serve como um guia prático para todos os envolvidos na elaboração da proposta orçamentária anual. Ela detalha cada etapa do processo, abrangendo a habilitação do usuário no Módulo de Elaboração do Orçamento no SIGGO-WEB, a validação ou contestação das receitas próprias das Unidades Orçamentárias, a distribuição do teto orçamentário, o lançamento da proposta, além de incluir orientações acerca da solicitação de revisão do teto orçamentário. Este documento é essencial para uma gestão orçamentária eficaz e transparente, oferecendo orientação específica e prática para gestores públicos.

# 

| 1. Cronograma de responsabilidades e prazos03    |
|--------------------------------------------------|
| 2. Habilitação do Usuário04                      |
| 3. Validação ou contestação06                    |
| 4. Distribuição do teto orçamentário14           |
| 5. Lançamento da proposta16                      |
| 5.1. Lançamento da proposta - PT Existente17     |
| 5.2. Lançamento da proposta - PT Inexistente     |
| 6. Solicitação da revisão do teto orçamentário27 |
| Expediente29                                     |

#### I. CRONOGRAMA de responsabilidades e prazos

▶ Em primeiro lugar, esteja atento à publicação do Cronograma do PLOA, por meio da Portaria SEEC, que deflagra o processo de elaboração do instrumento mediante o estabelecimento de responsabilidades e prazos para as Unidades Orçamentárias (UOs).

A portaria costuma ser publicada em meados de maio e divulgada por meio da página no site da SEEC <u>(https://www.economia.df.gov.br/projeto-de-lei-orca-</u><u>mentaria-anual- ploa/</u>) e do grupo de WhatsApp institucional específico para o PLOA <u>(https://chat.whatsapp.com/DMCVbObbHuWGgQ7cpTDyFr)</u>.

#### PORTARIA Nº 344, DE 05 DE MAIO DE 2025

O SECRETÁRIO DE ESTADO DE ECONOMIA DO DISTRITO FEDERAL, no uso das atribuições que lhe conferem os incisos I e III do Parágrafo único do art. 105 da Lei Orgânica do Distrito Federal, e considerando a necessidade da participação dos órgãos e entidades do Distrito Federal na elaboração do Projeto de Lei Orçamentária Anual para o exercício de 2026, resolve:

Art. 1º Estabelecer o Cronograma de Responsabilidades e Prazos dos Órgãos e Entidades do Distrito Federal para a elaboração do Projeto de Lei Orçamentária Anual - PLOA para o exercício de 2026, na forma do Anexo I desta Portaria.

Art. 2º Os órgãos e entidades que detêm a responsabilidade de gerar as informações constantes do Anexo I deverão observar a data-limite fixada no Cronograma.

§ 1º Os órgãos e entidades deverão encaminhar as informações solicitadas à Secretaria de Estado de Economia - SEEC e, caso se aplique, também ao órgão especificado na coluna de procedimentos constantes do Anexo I desta Portaria.

§ 2º Os órgãos e entidades deverão cadastrar suas respectivas propostas orçamentárias, no âmbito do Sistema Integrado de Gestão Governamental -SIGGo-WEB, em observância ao prazo definido nesta Portaria, na forma do item 28 do Anexo I, ou consoante o art. 3º, em caso de alteração do cronograma.

§ 3º Vencido o prazo estabelecido para cadastro da proposta orçamentária, os órgãos e entidades somente poderão apresentar suas propostas orçamentárias mediante preenchimento de formulário específico encaminhado por meio de processo instruído no Sistema Eletrônico de Informações (SEI), contendo assinatura do titular de sua respectiva pasta, dado que a etapa de lançamento da proposta estará encerrada no âmbito do Sistema Integrado de Gestão Governamental – SIGGo-WEB.

Art. 3º Fica facultada à Secretaria de Estado de Economia - SEEC proceder à alteração do cronograma, quando julgar necessário, devendo comunicar a todas as unidades gestoras, por meio de mensagem no âmbito do Sistema Integrado de Gestão Governamental - SIGGo-WEB.

Art. 4° Fica divulgado, na forma do Anexo II, código de barras bidimensional de resposta rápida QRCode, para leitura por meio de smartphones e outros dispositivos móveis, que permite acesso ao grupo institucional de Whatsapp destinado à comunicação aos órgãos e entidades quanto às fases do processo de elaboração do Projeto de Lei Orçamentária Anual para o exercício de 2026.

Art. 5º Esta Portaria entra em vigor na data de sua publicação.

#### NEY FERRAZ JÚNIOR

### 2. HABILITAÇÃO DO USUÁRIO no Módulo de Elaboração do Orçamento no SIGGO-WEB

Caso seja necessário habilitar algum usuário de Unidade no SIGGO-WEB, o servidor deve:

• Iniciar um Processo SEI do Tipo "Orçamento: Cadastro de Usuários (SIOP/ SIGGO)" e na Especificação escrever "Habilitação de usuário - Módulo Elaboração e Execução do Orçamento/SIGGo"

| sel.                               | Menu                                       | Pesquisar |  |
|------------------------------------|--------------------------------------------|-----------|--|
| Pesquisar no Menu Iniciar Processo |                                            |           |  |
| Controle de Prazos                 |                                            |           |  |
| EE Controle de Processos           | Escolha o Tipo do Processo: 😑              |           |  |
| 🗠 Estatísticas 👻                   |                                            |           |  |
| ★ Favoritos                        | Orçamento: Cadastro de Usuários (SIOP/SIGG | :0)       |  |
| 🕰 Grupos 👻                         | Orçamento: Cadastro de Usuários (SIOP/SIGO | GO)       |  |
| Iniciar Processo                   |                                            |           |  |
| S Marcadores                       |                                            |           |  |
| 123 Painel de Controle             |                                            |           |  |
| Q Pesquisa 👻                       |                                            |           |  |
| Pontos de Controle                 |                                            |           |  |
|                                    |                                            |           |  |

• Inserir um documento do **Tipo "Ficha de Cadastramento/ Recadastramento SIOP/SIGGO**"

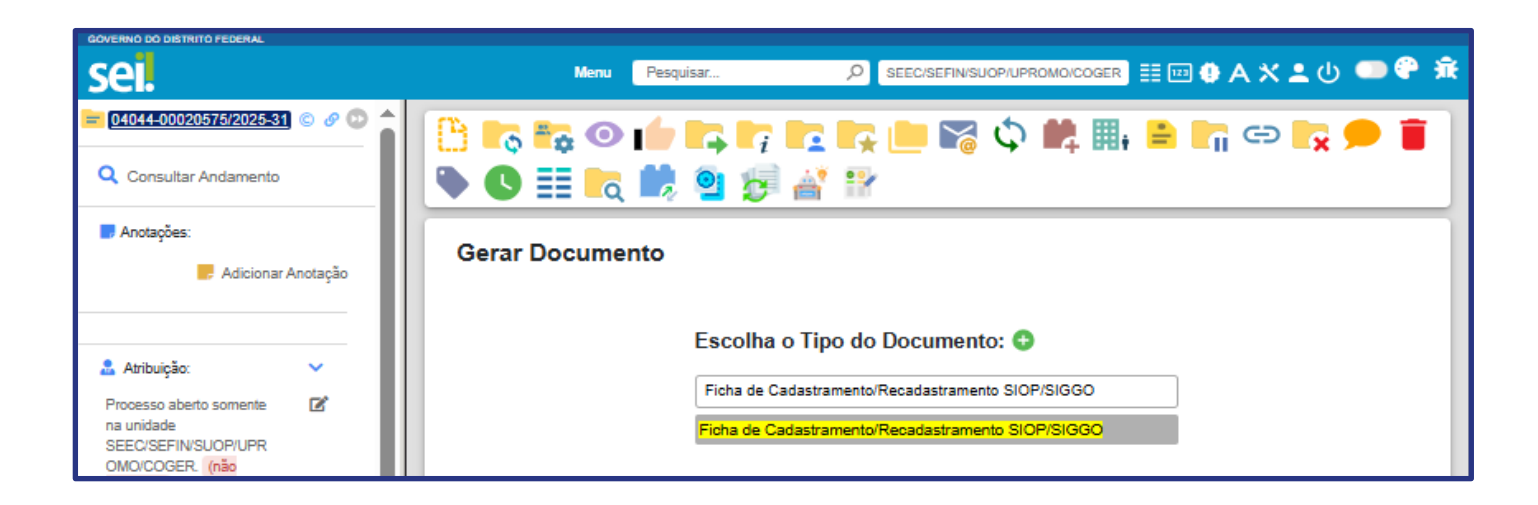

### 2. HABILITAÇÃO DO USUÁRIO no Módulo de Elaboração do Orçamento no SIGGO-WEB

• O formulário referente à ficha de cadastramento deve ser assinado pelo usuário e pelo chefe imediato /ordenador de despesa;

• Tal formulário deve ser encaminhado por meio de um ofício assinado pelo ordenador de despesa/gestor máximo da UO;

• Por fim, o processo SEI deve ser enviado à SEEC/SEFIN/SUOP/ UPROMO/COGER.

| UNIDADE GESTORA:                                                                                                    | UNIDADE ORÇAMENTÁRIA:                               |                                                                                                    |          |           |  |  |  |  |
|----------------------------------------------------------------------------------------------------|-----------------------------------------------------|----------------------------------------------------------------------------------------------------|----------|-----------|--|--|--|--|
| ENDEREÇO:                                                                                                    |                                                     |                                                                                                    |          |           |  |  |  |  |
| NOME:                                                                                                    |                                                     |                                                                                                    |          |           |  |  |  |  |
| TELEFONE:                                                                                                    | E-MAIL:                                             |                                                                                                    |          |           |  |  |  |  |
| CPF:                                                                                                    | MATRÍCULA:                                          |                                                                                                    |          |           |  |  |  |  |
| CARGO:                                                                                                    | FUNÇÃO:                                             |                                                                                                    | LOTAÇÃO: |           |  |  |  |  |
| ######################################                                                                                                    |                                                     |                                                                                                    |          |           |  |  |  |  |
| Senhor Subsecretário de Orçamento Público, tendo em vista o disposto no artigo 119º do Decreto nº 32.598, de 15.12.2010, solicito conceder senha de acesso ao MÓDULO SIOP/SIGGO-DF -<br>ELABORAÇÃO E EXECUÇÃO DO ORÇAMENTO, ao servidor/empregado público acima qualificado atribuindo-lhe o(s) perfil(s) específico(s): |                                                     |                                                                                                    |          |           |  |  |  |  |
| ( ) Elaboração                                                                                                    | () UO                                               | ( ) Fundo                                                                                                   |          | o         |  |  |  |  |
| ( ) Execução                                                                                                    | () UO                                               | ()                                                                                                    |          | ( ) Fundo |  |  |  |  |
| ( ) Consulta                                                                                                    | ()00                                                | ( ) Fundo                                                                                                   |          |           |  |  |  |  |
| ELABORAÇÃO: Destinado aos usuários responsáveis pela elaboração<br>EXECUÇÃO: Destinado aos usuários responsáveis pela execução e alt<br>CONSULTA: Destinado ao acompanhamento e análise da execução no                                                                                                    | do orçamento o<br>erações orçame<br>o âmbito da uni | das Administrações Direta e Indireta.<br>entárias das Administrações Direta e Indireta.<br>dade do usuário. |          |           |  |  |  |  |
| NÍVEL DE CONSULTA:                                                                                                    |                                                     |                                                                                                    |          |           |  |  |  |  |
| ( ) 1 - Unidade Gestora                                                                                                    |                                                     |                                                                                                    |          |           |  |  |  |  |
|                                                                                                    |                                                     |                                                                                                    |          |           |  |  |  |  |
|                                                                                                    |                                                     |                                                                                                    |          |           |  |  |  |  |
| ( ) y - Gerai                                                                                                    |                                                     |                                                                                                    |          |           |  |  |  |  |

▶ Após o usuário estar habilitado para operar o SIGGO-WEB, ele deve estar atento para a primeira etapa do processo de elaboração do PLOA: validação ou contestação das receitas próprias;

O fluxograma é autoexplicativo. Primeiro o usuário deve consultar a previsão de receita própria para sua UO no SIGGO-WEB (lembrando que nem toda UO tem receita própria);

Trata-se de uma estimativa feita pelo Órgão Central, cujo valor não é definitivo. Se o usuário concordar com o valor cadastrado a não contestação indica aceitação. Caso não concorde, deve contestá-lo.

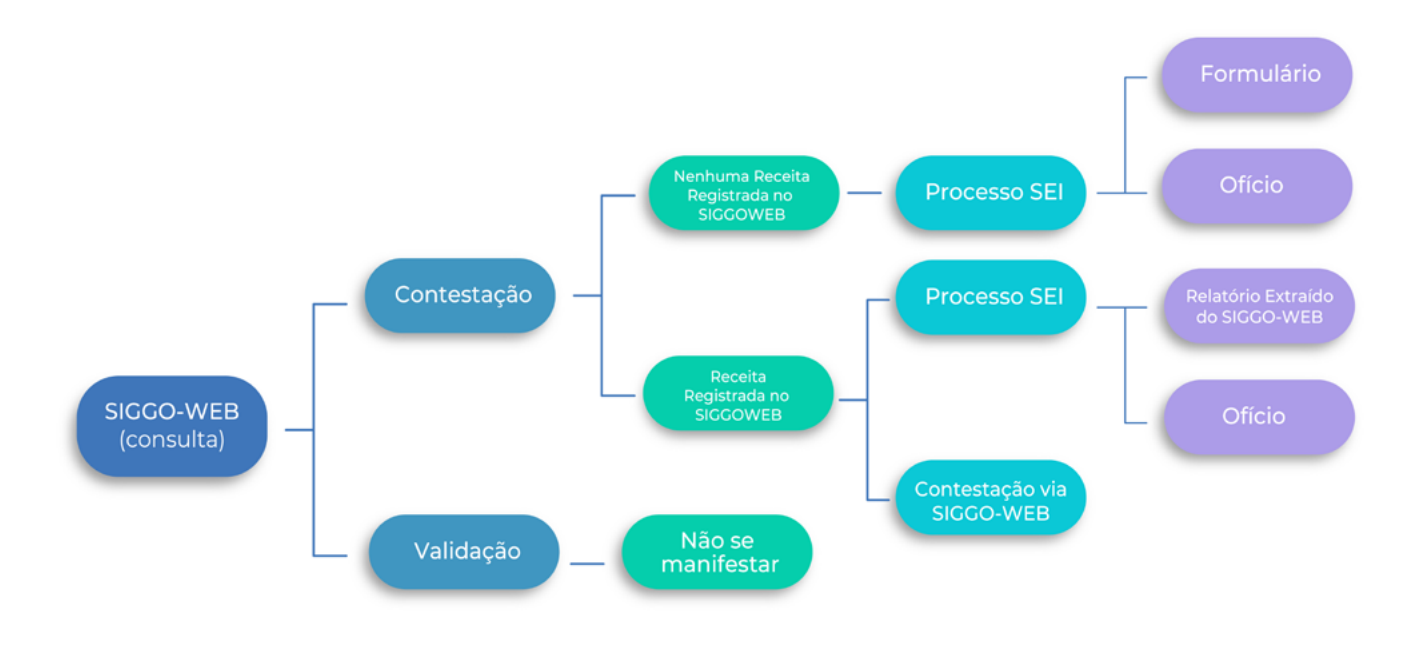

Para consultar a previsão de receita própria para sua UO no SIGGO-WEB (lembrando que nem toda UO tem receita própria), o usuário deve:

- 1. Logar no sistema no ano de 2026;
- 2. Acessar o módulo PPO;

• 3. Dentro do Menu Proposta, na opção "Receitas Orçamentárias", selecionar a fase "1 – Proposta" e pesquisar.

| Caixa de Mensagens                        |   |             |           |                  |                         |           |                     |       |                           |             |                                  |                 |                        |
|-------------------------------------------|---|-------------|-----------|------------------|-------------------------|-----------|---------------------|-------|---------------------------|-------------|----------------------------------|-----------------|------------------------|
| II PPO                                    |   | Listar      |           |                  |                         |           |                     |       |                           |             | <b>Q</b> Análise das Contestaçõe | s 🛓 Carrega     | Arquivo + Adicionar    |
|                                           | • | Esfera      |           |                  |                         |           |                     | Unida | ade Orçamentária          |             |                                  |                 |                        |
| 🕸 Administração                           | < |             |           |                  |                         |           | •                   | 0913  | 37 - ADMINISTRAÇÃO REGION | AL DE ARNIQ | UEIRA - RA - XXXIII              |                 |                        |
| fft Contabilidade                         | < | Natureza da | a Receita |                  |                         |           |                     | Fonte | e do Recurso Gerencial    |             |                                  |                 |                        |
| 🗊 Execução                                | < |             |           |                  |                         |           | -                   |       |                           |             |                                  |                 | -                      |
| 🕞 Geração de Atos                         | < | Fase da pro | posta     |                  |                         | Status    |                     |       |                           | Dedutór     | a                                |                 |                        |
| Gerencial                                 | < | 1 - Propost | ta        |                  | *                       | Todos     |                     |       |                           | ♥ Todos     |                                  |                 | ~                      |
| ₽ Integra                                 | < | Fonte de Re | curso Fed | eração           |                         |           |                     |       |                           |             |                                  |                 |                        |
| 🔛 Lançamento em Lote                      | c |             |           |                  |                         |           | *                   |       |                           |             |                                  |                 | -                      |
| 🖼 Orçamentário                            | < |             |           |                  |                         |           |                     |       |                           |             |                                  | 1               |                        |
| Proposta                                  | ~ |             |           |                  |                         |           |                     |       |                           |             |                                  | umpar           | Pesquisar Exportar     |
| 19 PSIOP675-Demonst                       |   |             |           |                  |                         |           |                     |       |                           | C           | *Filtro Avançado                 |                 |                        |
| Trabalho-ID                               |   | Esfera      | UO        | Fase da Proposta | Fonte de Recurso Federa | ação Font | e do Recurso Gerenc | ial   | Natureza da Receita       | Dedutória   | Valor Estimado                   | Status          | Ações                  |
| mi PSIOP4I0-Quadro de<br>Detalham de Desp |   | 1           | 09137     | 1 - Proposta     | 1501                    |           | 120000000           |       | 13110201                  | Não         | 30.000                           | Ativo           | • / 0                  |
| Orçam                                     |   | Exibindo 1  | de 1      |                  |                         |           | H 4 1 F             | н     | 10 🗸                      |             |                                  |                 | Total de 1 registros   |
| (Visualização)<br>Receitas Orçamentárias  |   |             |           |                  |                         |           |                     |       |                           |             | Valor Total Estimado             | para o Filtro S | elecionado: R\$ 30.000 |

Caso seja necessário contestar a receita prevista, , existem 2 possíveis cenários:

1º cenário: Nenhuma receita previamente registrada no SIGGO-WEB

• Iniciar um Processo SEI do Tipo "Orçamento: Proposta Orçamentária" e na Especificação escrever "Contestação da Receita – Nome da UO";

| GOVERNO DO DISTRITO FEDERAL |                                                     |               |
|-----------------------------|-----------------------------------------------------|---------------|
| sel.                        | Menu Pesquisar 🔎 SEEC/SEFIN/SUOP/UPROMO/COGER 🗮 🖽 🌗 | A 🗙 🕇 🛈 🚥 🖗   |
| Pesquisar no Menu           | Iniciar Processo                                    |               |
| Acompanhamento Especial     |                                                     | Salvar Voltar |
| Base de Conhecimento        | Protocolo                                           |               |
| 🛗 Blocos 🛛 👻                | Automático                                          |               |
| Controle de Prazos          | O Informado                                         |               |
| E Controle de Processos     |                                                     |               |
| 🗠 Estatísticas 🗸            | Tipo do Processo:                                   |               |
| ★ Favoritos                 | Orçamento: Proposta Orçamentária                    |               |
| 🚉 Grupos 🛛 👻                | Especificação:                                      |               |
| Iniciar Processo            | Contestação de Receitas Proprias                    |               |
| Narcadores                  | r Thilingue.                                        |               |
| 123 Painel de Controle      | Classificação por Ass <u>u</u> ntos:                |               |
| Q Pesquisa 🗸                |                                                     |               |
| Pontos de Controle          | 051.12 - Proposta orçamentária                      | P I           |
| Portal SEI-GDF              | ·                                                   | 1+            |
| Processos Sobrestados       | Interessados:                                       |               |
| 🕞 Reabertura Prooramada     |                                                     | 0             |
| Retorno Programado          |                                                     | + <b>+</b>    |
|                             |                                                     |               |

 Inserir um documento do Tipo "Formulário de Contestação das Receitas Próprias";

• Tal formulário deve ser encaminhado por meio de um ofício assinado pelo ordenador de despesa/gestor máximo da UO;

• Por fim, o processo SEI deve ser enviado à SEEC/SEFIN/SUOP/ UPROMO/COGER.

| 🗠 SEJ/GDF - 117045018 - Formulário de Contestação de Receitas Próprias - Google Chrome 🦳 🗆 🗙                                                                                                    |                                                                                                    |                                                     |                                  |                                              |  |  |  |  |  |  |
|----------------------------------------------------------------------------------------------------|----------------------------------------------------------------------------------------------------|-----------------------------------------------------|----------------------------------|----------------------------------------------|--|--|--|--|--|--|
| 🗎 sei.df.go                                                                                                    | v.br/sei/controlador.php?acao=editor_montar&id                                                                                                    | _procedimento=131618847&id_documento=131619126&inf  | ra_sistema=100000100&infra_unida | de_atual=110039709&infra_has 🔍               |  |  |  |  |  |  |
| [ Salvar]                                                                                                    |                                                                                                    |                                                     |                                  |                                              |  |  |  |  |  |  |
| GOVERNO DO DISTRITO FEDERAL<br>SECRETARIA DE ESTADO DE PLANEJAMENTO, ORÇAMENTO E ADMINISTRAÇÃO DO DISTRITO FEDERAL<br>Unidade de Processo e Monitoramento Orçamentários<br>Coordenação-Geral da Proposta Orçamentária Anual |                                                                                                    |                                                     |                                  |                                              |  |  |  |  |  |  |
| Formulário d                                                                                                    | le Contestação de Receitas Próprias № 3/2023 - SEPLAD,                                                                                                    | SEFIN/SUOP/UPROMO/COGER                             |                                  | Brasilia-DF, 06 de julho de 2023.            |  |  |  |  |  |  |
|                                                                                                    |                                                                                                    | CONTESTAÇÃO DAS RECEITAS PRÓPRIAS DAS UNIDADES ORÇA | MENTÁRIAS                        |                                              |  |  |  |  |  |  |
| ITEM                                                                                                    | UNIDADE ORÇAMENTÁRIA                                                                                                    | FONTE DE RECURSO GERENCIAL                          | NATUREZA DA RECEITA              | VALOR PROJETADO PELA UNIDADE<br>ORÇAMENTÁRIA |  |  |  |  |  |  |
| 1                                                                                                    |                                                                                                    |                                                     |                                  |                                              |  |  |  |  |  |  |
| 3                                                                                                    |                                                                                                    |                                                     |                                  |                                              |  |  |  |  |  |  |
| 4                                                                                                    |                                                                                                    |                                                     |                                  |                                              |  |  |  |  |  |  |
| ()                                                                                                    |                                                                                                    |                                                     |                                  |                                              |  |  |  |  |  |  |
| Observaçõe<br>* A Unidade<br>projeções.<br>* A Contest<br>SIGGO-WEB                                                                                                    | ()       n         n       Observações:         * A Unidade tem a responsabilidade de avaliar e contestar os valores informados de receitas próprias caso estes não sejam adequados, uma vez que é a Unidade que detém maior capacidade de avaliar as projeções.         * A Contestação das Receitas deve ser feita, obrigatoriamente, informando-se a Fonte de Recursos Gerencial e a Natureza da Receita, tanto para alteração da projeção de alguma receita já cadastrada no SIGGO-WEB quanto para inclusão de projeção de uma nova receita. |                                                     |                                  |                                              |  |  |  |  |  |  |
|                                                                                                    | "Brasilia - Património Cultural da Humanidade"<br>Anexo do Buriti 10º andar sala 1012 - Bairro Zona Civico-Administrativa - CEP 70075-900 - DF<br>3414-6221                                                                                                    |                                                     |                                  |                                              |  |  |  |  |  |  |
|                                                                                                    | 04033-0001                                                                                                    | \$12/2023-19                                        | Doc. SEI/GDF 117045018           |                                              |  |  |  |  |  |  |

#### 2° cenário: Receita registrada no SIGGO-WEB

• Nesse caso a contestação será feita no SIGGO-WEB e o relatório gerado no sistema será encaminhado ao Òrgão Central por meio de processo SEI;

• Iniciar um Processo SEI do Tipo "Orçamento: Proposta Orçamentária" e na

Especificação escrever "Contestação da Receita – Nome da UO" no qual será inserido o relatório;

| sei.                     | Menu Pesquisar ,O SEEC/SEFIN/SUOP/UPROMO/COGER 🗮 💷 🕼 | A X 🛓 🔱 🚥 🖗   |
|--------------------------|------------------------------------------------------|---------------|
| Pesquisar no Menu        | Iniciar Processo                                     |               |
| Acompanhamento Especial  |                                                      | Salvar Voltar |
| Base de Conhecimento     | - Protocolo                                          |               |
| 🛗 Blocos 🛛 👻             | Automático                                           |               |
| Controle de Prazos       | O Informado                                          |               |
| ≣≣ Controle de Processos |                                                      | J             |
| 🗠 Estatísticas 👻         | Tipo do Processo:                                    |               |
| ★ Favoritos              | Orçamento: Proposta Orçamentária                     | ·             |
| 🐏 Grupos 🛛 👻             | Especificação:                                       |               |
| Iniciar Processo         | Contestação de Receitas Próprias                     |               |
| Marcadores               | Prioridade:                                          |               |
| 123 Painel de Controle   | Classificação por Assuntos:                          |               |
| Q Pesquisa 🗸             |                                                      |               |
| Pontos de Controle       | 051.12 - Proposta orçamentária                       | , A I         |
| Portal SELGDE            | -                                                    | <b>+</b> +    |
| Folial Sci-ODF           | Interessados:                                        |               |
| Processos Sobrestados    |                                                      |               |
| 🕝 Reabertura Programada  |                                                      | . 🔎 ⊳ 🛛       |
| Botorno Programado       |                                                      | · ↑ ↓         |

• Acessar o SIGGO-WEB, no módulo "Planos Plurianuais e Orçamento Público - PPO", menu "Proposta", tela "Receitas Orçamentárias" e clicar na opção "Contestar";

| star                        |                                                                                   |                                            |                                                   |                                                |                                          |                                                            |                                        | + Adicion     |
|-----------------------------|-----------------------------------------------------------------------------------|--------------------------------------------|---------------------------------------------------|------------------------------------------------|------------------------------------------|------------------------------------------------------------|----------------------------------------|---------------|
| fera                        |                                                                                   |                                            | Uni                                               | dade Orçamentária                              |                                          |                                                            |                                        |               |
|                             |                                                                                   |                                            | ~ 09                                              | 104 - ADM. REG. DO G                           | AMA                                      |                                                            |                                        |               |
| itureza da Re               | ceita                                                                             |                                            | For                                               | nte do Recurso Gerenc                          | ial                                      |                                                            |                                        |               |
|                             |                                                                                   |                                            | •                                                 |                                                |                                          |                                                            |                                        |               |
| se da propos                | ta                                                                                | Statu                                      | 5                                                 |                                                | Dedutória                                |                                                            |                                        |               |
| - Proposta                  |                                                                                   | ✓ Tode                                     | 2S                                                |                                                | ✓ Todos                                  |                                                            |                                        |               |
| nte de Recur                | so Federação                                                                      |                                            | •                                                 |                                                |                                          |                                                            |                                        |               |
| nte de Recun                | so Federação                                                                      |                                            |                                                   |                                                |                                          | Contestar                                                  | Limpar Pes                             | iquisar Expor |
| nte de Recun                | so Federação                                                                      |                                            |                                                   |                                                | Q *Filtro Ava                            | Contestar                                                  | Limpar Pes                             | iquisar Expor |
| nte de Recur<br>Esfera UG   | o Fase da Proposta                                                                | Fonte de Recurso Federação                 | Fonte do Recurso Gerencia                         | I Natureza da<br>Receita                       | Q *Filtro Ava<br>Dedutória               | Contestar<br>nçado<br>Valor Estimado                       | Limpar Pes<br>Status                   | Ações         |
| Esfera UG                   | <ul> <li>Federação</li> <li>Fase da<br/>Proposta</li> <li>1 - Proposta</li> </ul> | Fonte de Recurso Federação<br>1753         | Fonte do Recurso Gerencia<br>111000000            | I Natureza da<br>Receita<br>11220101           | Q *Filtro Ava<br>Dedutória<br>Não        | Contestar                                                  | Limpar Pes<br>Status<br>Ativo          | Ações         |
| Esfera UG<br>1 091<br>1 091 | D Fase da<br>Proposta<br>04 1-Proposta                                            | Fonte de Recurso Federação<br>1753<br>1501 | Fonte do Recurso Gerencia<br>11100000<br>12000000 | Natureza da<br>Receita<br>11220101<br>13110201 | Q *Filtro Ava<br>Dedutória<br>Não<br>Não | Contestar<br>Contestar<br>Valor Estimado<br>141<br>607.050 | Limpar Pes<br>Status<br>Ativo<br>Ativo | Ações         |

• Inserir número do processo SEI previamente gerado e clicar em contestar nas linhas que você deseja revisar a receita e/ou clicar em "+", caso deseje acrescentar mais uma linha de receita prevista;

| SIGGO / PPO / Receitas Orçamentárias / Co | ontestar           |                             |          |                    |                       |                 |
|-------------------------------------------|--------------------|-----------------------------|----------|--------------------|-----------------------|-----------------|
| Contestação da Receita Orçament           | tária              |                             |          |                    |                       | <b>♦</b> Voltar |
| Unidade Orçamentária:                     |                    | Esfera:                     |          | Processo SEI/GDF:  | Situação i al:        |                 |
| 09117 - ADM. REG. DO RECANTO DAS E        | MAS                | 1 - FISCAL                  |          |                    | <u>Fa</u>             | ho              |
| ✓ Receitas a serem contestadas            |                    |                             |          |                    | Z Z                   |                 |
| Fonte de Recurso Federação                | Fonte de Recurso G | e de Recurso Gerencial Natu |          | Estimativa Inicial | Estimativa da Unidade | +               |
| 1753                                      | 111000000          |                             | 11220101 | R\$ 600.000        | 🖋 Contestar 🕚         |                 |
| 1501                                      | 12000000           |                             | 13110111 | R\$ 1.000.000      | 🖋 Contestar 🚯         |                 |
| 1501                                      | 12000000           | 00000 13110201              |          | R\$ 3.000.000      |                       |                 |
| 1599                                      | 121400000          |                             | 13210101 | R\$ 250.000        | 🖋 Contestar 🕚         |                 |
| 1599                                      | 132300000          |                             | 17175101 | R\$ 3.000.000      | 🖋 Contestar 🕚         | П               |

• Feitas as alterações, clicar em: (i) salvar rascunho, caso queira revisar no futuro; (ii) enviar e confirmar, quando tiver certeza dos valores contestados e (iii) imprimir para extrair relatório a ser anexado no Processo SEI;

|      |           |          |                | ♀ ⊵                | 🕐 TEREZINHA ~      |
|------|-----------|----------|----------------|--------------------|--------------------|
| 1501 | 12000000  | 13110201 | R\$ 3.000.000  | Contestar 🕴        |                    |
| 1599 | 121400000 | 13210101 | R\$ 250.000    | Contestar 0        |                    |
| 1599 | 132300000 | 17175101 | R\$ 3.000.000  | Contestar 🕴        |                    |
| 1754 | 135000000 | 21125601 | R\$ 20.000.000 | Contestar 0        |                    |
|      |           |          |                | El Salvar Rascunho | Enviar 🖨 limprimir |

• Inserir o relatório extraído do SIGGO-WEB no Processo SEI na forma de documento "Externo".

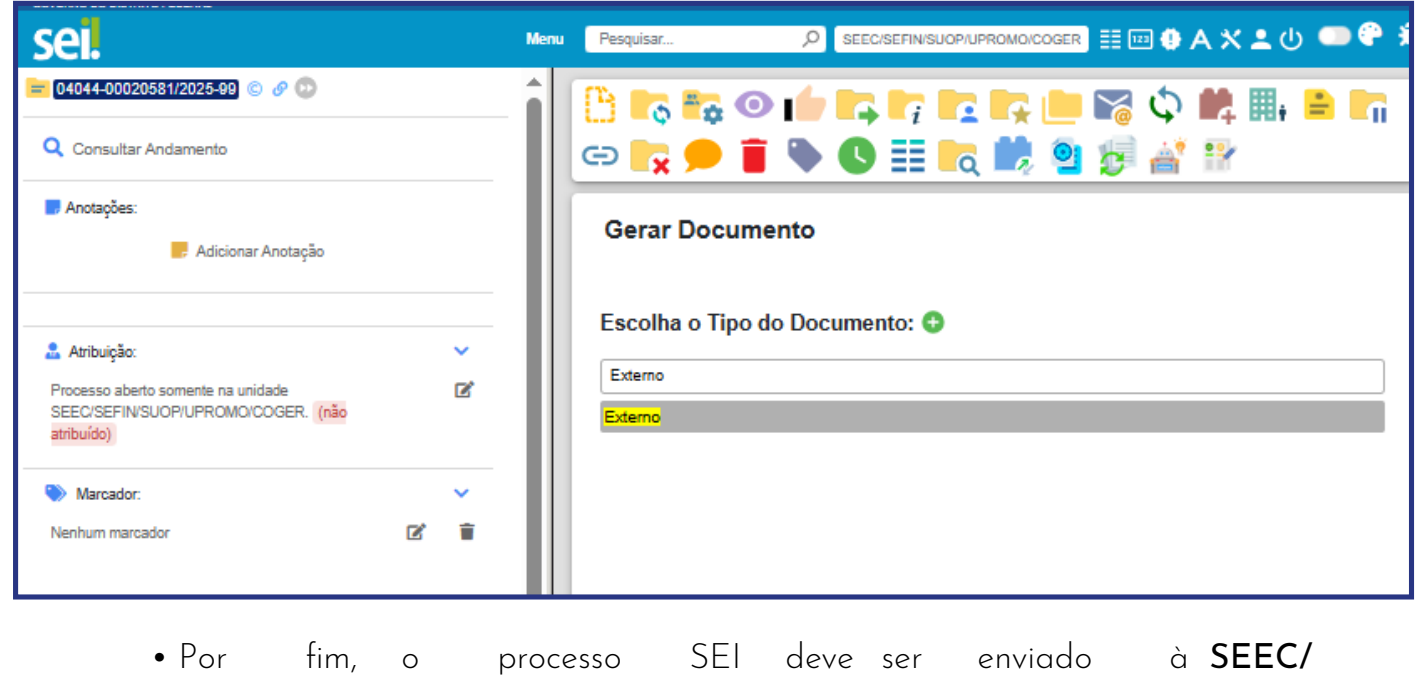

SEFIN/SUOP/ UPROMO/COGER.

### 4. DISTRIBUIÇÃO DO TETO ORÇAMENTÁRIO

Passada a etapa de validação/contestação da receita própria, é hora de distribuir o teto das UOs;

Nesta etapa, o Órgão Central projeta as despesas orçamentárias para cada Unidade. Tal projeção:

• Varia conforme o objeto de gasto;

•Via de regra, tem como base a **série histórica de execução**, excluídas as atipicidades;

•Pode ser ajustada por algum índice macroeconômico (Exemplos: IPCA e CVA)

A distribuição ocorre por Tipo de Detalhamento e por Fonte de Recurso.

▶ Esclarece-se que a sistemática dos Tipos de Detalhamento leva em conta a estimativa de despesas obrigatórias, a previsão de arrecadação de receitas e a meta de resultado primário, em que as despesas são alocadas seguindo uma ordem de prioridade.

### 4. DISTRIBUIÇÃO DO TETO ORÇAMENTÁRIO

Para consultar o teto orçamentário da UO no SIGGO-WEB, o usuário deve:

- Logar no sistema no ano de 2026;
- Acessar o módulo PPO;

• Dentro do Menu Proposta, selecionar a opção "Teto da Unidade Orçamentária" e pesquisar.

| Listar Teto UO                  |   |                             | 🕹 Carregar Arquivo 🕇 Adicionar                                                                                                    |
|---------------------------------|---|-----------------------------|----------------------------------------------------------------------------------------------------|
| Unidade Orçamentária:           |   | Tipo de Detalhamento:       |                                                                                                    |
| 09113 - ADM. REG. DO CRUZEIRO   |   |                             | •                                                                                                    |
| Fonte de Recurso Gerencial:     |   | Fonte de Recurso Federação: |                                                                                                    |
|                                 |   |                             |                                                                                                    |
| Fase da Proposta:               |   |                             |                                                                                                    |
| 1 - Proposta                    | ~ |                             |                                                                                                    |
|                                 |   |                             |                                                                                                    |
|                                 |   |                             | Limpar Pesquisar ( Exportar                                                                                                    |
|                                 |   |                             |                                                                                                    |
|                                 |   | Q *Filtro Avang             | ado                                                                                                    |
|                                 |   | Unidade Orçamentária        | Ações                                                                                                    |
| > 09113 - ADM. REG. DO CRUZEIRO |   |                             | <ul> <li></li> <li></li></ul> |
| Exibindo 1 de 1                 |   | H 4 1 → H 10 Y              | Total de 1 registros                                                                                                    |

#### 5. LANÇAMENTO DA PROPOSTA

▶ Após a distribuição do teto, é chegado o momento de lançar a proposta orçamentária, ou seja, de alocar o valor recebido nos Programas de Trabalho (PTs) que contemplam as despesas orçamentárias planejadas pela UO, conforme as situações elencadas no fluxograma.

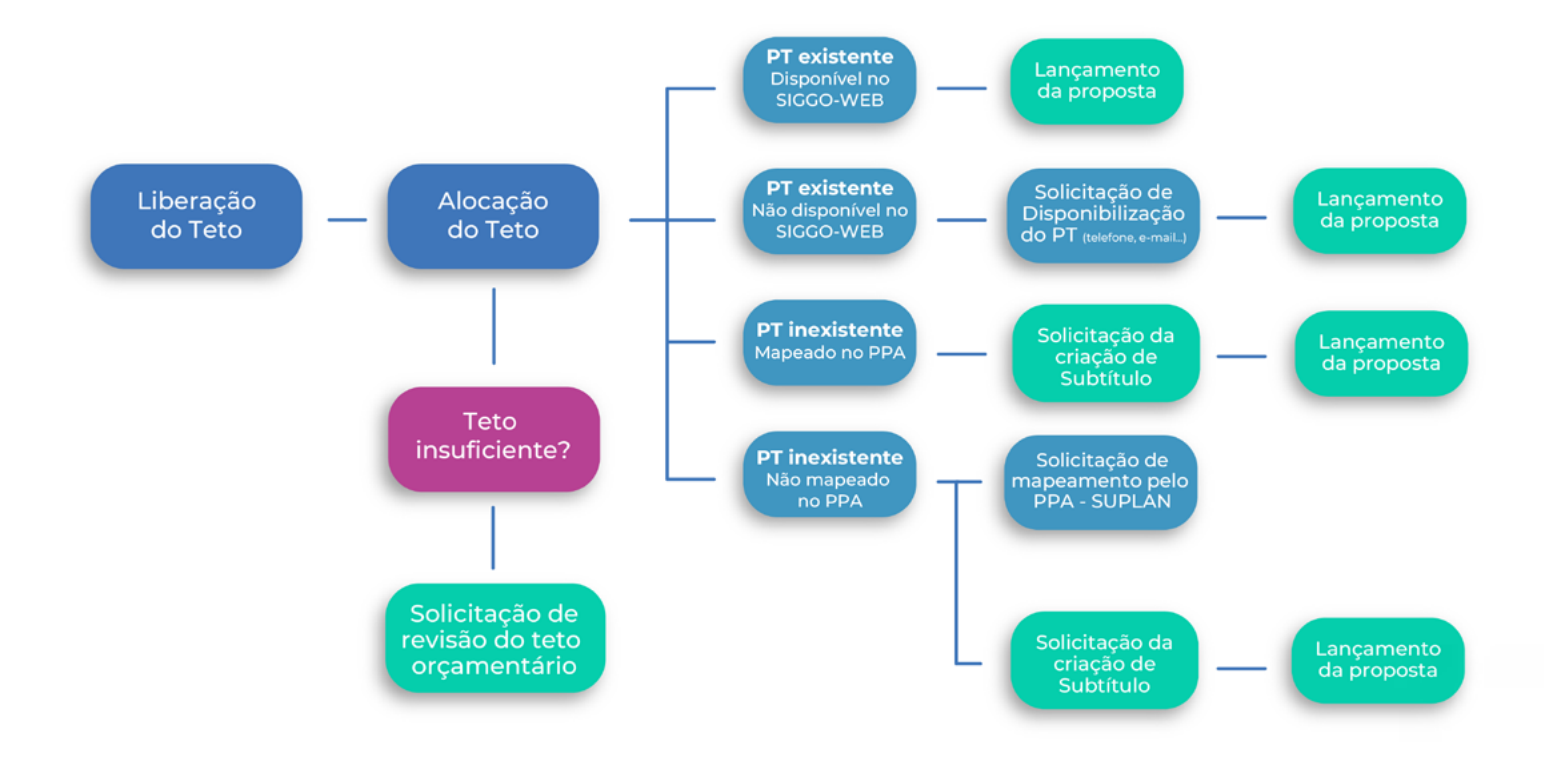

▶1ª Situação: PT Existente e Disponível no SIGGO-WEB

• Trata-se de PTs utilizados na LOA atual, cujas Ações Orçamentárias encontram-se mapeadas no Plano Plurianual (PPA) para o mesmo ano do orçamento em elaboração. Esses foram carregadas automaticamente no SIGGO-WEB para utilização da Unidade.

Neste caso, deve-se apenas Lançar a Proposta.

▶ 2ª Situação: PT Existente - Não Disponível no SIGGO-WEB

• Trata-se de PTs que já foram utilizados pela UO em outros exercícios, que não foram utilizados no ano anterior, que encontram-se mapeados no PPA, mas não foram carregados automaticamente no SIGGO-WEB.

Neste caso, o **Lançamento da Proposta** deve ocorrer após solicitação de disponibilização do PT ao Órgão Central via telefone, e-mail, WhatsApp...

Para lançar a proposta, o usuário deve:

- 1. Logar no sistema no ano de 2026;
- 2. Acessar o módulo PPO;

• 3. Dentro do Menu Proposta, na opção "Despesas Orçamentárias (Programa de Trabalho)", selecionar a fase "1 - Proposta" e pesquisar.

• 4. Selecionar o ícone do "lapisinho" para alterar

| SIGGO 2025                                                                        | =   | 1         |                |                       |                                                                    |            |                  |      |               |             | Q      | ₽°        | •       | Aluno 2              | 4~  |
|-----------------------------------------------------------------------------------|-----|-----------|----------------|-----------------------|--------------------------------------------------------------------|------------|------------------|------|---------------|-------------|--------|-----------|---------|----------------------|-----|
| 📻 Geração de Atos                                                                 | < . | Programa  | a:             |                       |                                                                    |            | Ação:            |      |               |             |        |           |         |                      |     |
| Gerencial                                                                         | <   |           |                |                       |                                                                    | •          |                  |      |               |             |        |           |         |                      | -   |
| Se Integra                                                                        |     | Subtítulo |                |                       |                                                                    |            | Referência:      |      | Dotação Or    | çamentária: | Ma     | rcadore   | s:      |                      |     |
|                                                                                   |     |           |                |                       |                                                                    | -          |                  |      | Todos         |             | * Si   | elecione  |         | ``                   | ~   |
| () Movimento                                                                      | <   | Unidade   | Orçamentária:  |                       |                                                                    |            | Fase da Proposta | :    | Quantidade    | do Produto: | Sta    | itus da R | teferên | cia:                 |     |
| 🞢 Orçamentário                                                                    | ٤   | 09113 - / | ADM. REG. DO C | RUZEIRO               |                                                                    |            | 1 - Proposta     | ~    | Todos         | ,           | v T    | odos      |         |                      | v   |
| Proposta ·                                                                        | ~   | Tipo de D | etalhamento:   |                       |                                                                    |            |                  |      |               |             |        |           |         |                      |     |
| Cadastramento de<br>Convênios e Operações<br>de Crédito<br>Despesas Orçamentárias | Î   |           |                |                       |                                                                    | •          |                  |      |               |             |        |           |         |                      |     |
| (Programa de Trabaino)<br>Proposta Orçamentária<br>(Visualização)                 |     |           |                |                       |                                                                    |            |                  |      |               |             | Limpa  |           | visar   | Exporta              | nr. |
| Receitas Orçamentárias                                                            |     |           |                |                       |                                                                    |            |                  | Q *  | iltro Avançad | 0           |        |           |         |                      |     |
| Saldo do Teto<br>Orçamentário                                                     |     | UO        | Referência     | Código                | Nome                                                               |            |                  | Fase | Marcador      | TD          | Statu  | is        |         | 5es                  |     |
| Teto da Unidade<br>Orçamentária                                                   |     | 09113     | 019758         | 04.122.6207.4036.0012 | MANUTENÇÃO DE FEIRA CRUZEIRO                                       |            |                  | 1    |               | 05          | Inativ | 0         | •       | <ul> <li></li> </ul> |     |
| Tipo de Detalhamento -<br>Ação                                                    |     | 09113     | 018816         | 04.122.8205.8517.0107 | MANUTENÇÃO DE SERVIÇOS ADMINIS<br>ADMINISTRAÇÃO REGIONAL- CRUZEIR  | TRAT       | IVOS GERAIS-     | 1    |               | 05          | Inativ | 0         | •       | <b>/</b> ~           | (*  |
| Vincular Tipo de<br>Detalhamento - Ação                                           | -   | 09113     | 018788         | 04.126.8205.1471.0052 | MODERNIZAÇÃO DE SISTEMA DE INFO<br>ADMINISTRAÇÃO REGIONAL- CRUZEIR | ORMA<br>KO | ÇÃO-             | 1    |               | 05          | Inativ | 0         | •       | <ul> <li></li> </ul> |     |

• 5. Na primeira tela "1 – Dados PT" o usuário visualiza o detalhamento do PT em função, subfunção, programa, ação e subtítulo;

• 6. O lançamento da proposta propriamente dito é feito na segunda tela "2 - Aplicações".

| SIGGO 2025                                                                                                    |        | ≡                                 |                                             |                 | Aluno 24 ~      |
|----------------------------------------------------------------------------------------------------|--------|-----------------------------------|---------------------------------------------|-----------------|-----------------|
| II PPO                                                                                                    | _      | Alterar Despesas Orçamentárias (I | Programa de Trabalho)                       |                 | <b>€</b> Voltar |
|                                                                                                    | •<br>• |                                   | 1<br>Dados PT                               | 2<br>Aplicações |                 |
| 🐨 Execução                                                                                                    | ¢      | Esfera:                           | ~                                           |                 |                 |
| 🕞 Geração de Atos                                                                                               | <<br>< | Código Unidade Orçamentária:      | Nome Unidade Orçamentária:                  |                 |                 |
| المعالم المعالم المعالم المعالم المعالم المعالم المعالم المعالم المعالم المعالم المعالم المعالم المعالم المعالم | ¢      | Código Função:                    | Nome Função:                                |                 |                 |
| Orçamentário                                                                                                    | с<br>с | 04                                | ADMINISTRAÇÃO.                              |                 |                 |
| Proposta                                                                                                    | ~      | 122                               | ADMINISTRAÇÃO GERAL.                        |                 |                 |
| Cadastramento de<br>Convénios e Operações<br>de Crédito<br>Despesas Orçamentárias                               | Ĵ      | Código Programa:<br>6207          | Nome Programa:<br>DESENVOLVIMENTO ECONÔMICO |                 |                 |
| (Programa de Trabalho)<br>Proposta Orçamentária                                                                 |        | Código Ação:                      | Nome Ação:                                  |                 |                 |
|                                                                                                    |        |                                   |                                             |                 |                 |

• 7. Ao acessar a segunda tela "2 – Aplicações", o usuário deve especificar a despesa por IDUSO, Fonte de Recurso, Natureza de Despesa, Valor e quantidade para cada programa de trabalho, observando a coerência com o planejado no Plano Plurianual

• 8. Na sequência, deve clicar em alterar para salvar o lançamento feito.

► ATENÇÃO! Enquanto o sistema estiver aberto para lançamento da proposta, o usuário pode alterar as especificações e valores quantas vezes julgar necessário.

| SIGGO 2024                                              | ≡   |                                                                   |                    |                        |                     |          | C 12             | ² 🦣 номо    | L-THAÍS  |
|---------------------------------------------------------|-----|-------------------------------------------------------------------|--------------------|------------------------|---------------------|----------|------------------|-------------|----------|
| Gerencial                                               | <   |                                                                   |                    |                        |                     |          |                  |             |          |
| 🚰 Integra                                               | <   | EPI                                                               | Conser             | vação do Patrimônio Pú | blico               |          |                  |             |          |
| 🗱 Lançamento em Lote                                    | <   | EP Execução     Projeto em Andamento       OCA     Prioridade LDO |                    |                        |                     |          |                  |             |          |
| 🞢 Orçamentário                                          | <   |                                                                   |                    |                        |                     |          |                  | Visuali     | zar Teto |
| Proposta                                                | v   | ✓ Detalhamento                                                    |                    |                        |                     |          |                  |             |          |
| Cadastramento de<br>Convênios e Operações de<br>Crédito |     |                                                                   | Tipo de            | Fonte de Recurso       | Fonte de<br>Recurso | Natureza |                  |             |          |
| Despesas Orçamentárias<br>(Programa de Trabalho)        |     | Identificação de Uso                                              | Detalhamento       | Federação              | Gerencial           | Despesa  | Valor            |             | •        |
| Proposta Orçamentária<br>(Visualização)                 |     | 0 - Sem Contraparti 🛩                                             | 05 - DESPESAS DISC | 1500 - Recursos não    | 10000000 Q          | 339039 Q | Campo obrigatóri | io          |          |
| Receitas Orçamentárias                                  |     |                                                                   |                    |                        |                     |          |                  |             |          |
| Saldo do Teto Orçamentário                              |     |                                                                   |                    |                        |                     |          |                  | otal: R\$ 0 |          |
| Teto da Unidade<br>Orçamentária                         |     |                                                                   |                    |                        |                     |          |                  |             |          |
| Tipo de Detalhamento -<br>Ação                          |     | Ƴ Metas                                                           |                    |                        |                     |          |                  |             |          |
| Vincular Tipo de<br>Detalhamento - Ação                 |     | Produto                                                           | Descriçã           | D                      | Unidade             |          | Quantidade       |             |          |
| 😂 Relatório                                             | <   | 346                                                               | REDE DE            | DISTRIBUIÇÃO INSTALA   | KILOMETRO           |          | Campo obriga     | tório       |          |
| Tabelas                                                 | < . |                                                                   |                    |                        |                     |          | compo obriĝa     |             |          |
|                                                         |     |                                                                   |                    |                        |                     |          |                  |             |          |
|                                                         |     |                                                                   |                    |                        |                     |          |                  | ♦ Anterior  | Altera   |

PT INEXISTENTE NÃO MAPEADO NO PPA

1. Solicitar a criação de uma nova ação orçamentária ou adesão a ação orçamentária, mapeamento junto à **SUPLAN**, mediante o encaminhamento do formulário SEI – Formulário de Mapeamento de Ação Orçamentária.

#### PT INEXISTENTE MAPEADO NO PPA

2. Solicitar a criação de um subtítulo por meio de Processo SEL mediante o encaminhamento do formulário SEL específico - Formulário de Criação/Ativação de Subtítulo (PLOA) conforme orientação disponível no Manual de Solicitação de Criação de Subtítulos, disponível no https://www.economia.df.gov.br/ ploa-2026

#### Para solicitar a criação de subtítulo, o usuário precisa:

- Iniciar um Processo SEI do Tipo "Orçamento: Proposta Orçamentária" e na Especificação escrever "Solicitação de Criação de Subtítulo – Nome da UO";

• Inserir um documento do **Tipo** "Formulário de Criação/Ativação de Subtítulo (PLOA)";

• Tal formulário deve ser encaminhado por meio de um ofício assinado pelo ordenador de despesa/gestor máximo da UO;

• Por fim, o processo SEI deve ser enviado à SEEC/SEFIN/SUOP/ UPROMO/COGER.

| GOVERNO DO DISTRITO FEDERAL                                                                           |                                                                                                    |
|----------------------------------------------------------------------------------------------------|----------------------------------------------------------------------------------------------------|
| sel.                                                                                                  | Menu 🛛 Pesquisar 🔎 SEEC/SEFIN/SUOP/UPROMO/COGER 🗄 💷 🔮 A 🗙 🕹 🔍                                                               |
| 😑 04044-00020575/2025-31 💿 🔗 😳                                                                        | ▥ 🕒 💦 🗢 📭 📭 🗦 🖋 🕅 🛤 💽 📚 🖶 🖻 🗩 👅 📭 🧕                                                                                         |
| Q Consultar Andamento                                                                                 |                                                                                                    |
| Anotações: Adicionar Anotação                                                                         | Coordenação-Geral da Proposta Orçamentária Anual                                                                            |
| 🚨 Atribuição: 💊                                                                                       | Formulário de Criação/Ativação de Subtítulo (PLOA) № 1/2025 - Brasilia-DF, 07 de maio d<br>SEEC/SEFIN/SUOP/UPROMO/COGER 202 |
| Processo aberto somente na unidade<br>SEEC/SEFIN/SUOP/UPROMO/COGER (atribuído para<br>tito.erculino). | PROCESSO DE ELABORAÇÃO DO PROJETO DE LEI ORÇAMENTÁRIA ANUAL<br>Criação/Ativação de Subtítulo                                |
| Narcador:                                                                                             | NOME DA UO                                                                                                    |
| Nenhum marcador 🛛 🗹 1                                                                                 | CODIGO DA UO       NOME DA AÇÃO                                                                                             |
| <ul> <li>Acompanhamento Especial:</li> <li>I</li> </ul>                                               | CÓDIGO DA AÇÃO<br>ESPECIFICAÇÃO (1)                                                                                         |
| 🗩 Especificação: 🗸                                                                                    | (Opcional) REGIONALIZAÇÃO (2)                                                                                               |
| Habilitação de usuário - Módulo Elaboração e Execução do<br>Orçamento/SIGGo                           | JUSTIFICATIVA PARA<br>CRIAÇÃO/ATIVAÇÃO                                                                                      |

Após o Órgão Central informar a criação do subtítulo, o usuário deve:

- 1. Logar no sistema no ano de 2026;
- 2. Acessar o módulo PPO;

• 3. Dentro do Menu Proposta, na opção "Despesas Orçamentárias (Programa de Trabalho)", clicar em "Adicionar".

| SIGGO 2025                                           |     |                                                                      |   |                   |                        | 🔁 🧖 Aur               |       |
|------------------------------------------------------|-----|----------------------------------------------------------------------|---|-------------------|------------------------|-----------------------|-------|
| Meus Sistemas                                        |     | 50000 / PPO / Despesas Orgamentárias (Programa de Trabalho) / Listar |   |                   |                        |                       |       |
| Caixa de Mensagens                                   |     | Listar Despesas Orçamentárias (Programa de Trabalho)                 |   |                   |                        | + Adic                | jonar |
|                                                      | •   | Programa de Trabalho:                                                |   | Nome:             |                        |                       |       |
| Administração                                        | ¢   |                                                                      | * |                   |                        |                       |       |
| Contabilidade                                        |     | Função:                                                              |   | Subfunção:        |                        |                       |       |
| Execução                                             | <   |                                                                      | * |                   |                        |                       | •     |
| Geração de Atos                                      | ÷   | Programa:                                                            |   | Ação:             |                        |                       |       |
| Gerencial                                            | e   |                                                                      |   |                   |                        |                       | •     |
| Integra                                              | <   | Subtitulo:                                                           |   | Referência:       | Dotação Orçamentária:  | Marcadores:           |       |
| Maximento                                            |     |                                                                      | * |                   | Todos 👻                | Selecione             | ~     |
|                                                      |     | Unidade Orçamentária:                                                |   | Fase da Proposta: | Quantidade do Produto: | Status da Referência: |       |
| Orçamentário                                         | · · | 09113 - ADM. REG. DO CRUZEIRO                                        |   | 1 - Proposta 👻    | Todos 👻                | Todos                 | ~     |
| Proposta                                             | ~   | Tipo de Detalhamento:                                                |   |                   |                        |                       |       |
| adastramento de<br>orvênios e Operações<br>e Crédito | î   |                                                                      | • |                   |                        |                       | (     |

• 4. Após clicar em "Adicionar", deve clicar no ícone da "lupa" para buscar o subtítulo criado e informado pelo Órgão Central;

| SIGGO 2025                                                    |   |                                                                    |   | 🦣 Aluno 24 -    |
|---------------------------------------------------------------|---|--------------------------------------------------------------------|---|-----------------|
| <ul> <li>Meus Sistemas</li> <li>Caixa de Mensagens</li> </ul> |   | 5050 / 140 / Despessi Organieránia (Programa de Trasalho) / Incuir |   |                 |
| PPO                                                           |   | Incluir Despesas Orçamentárias (Programa de Trabalho)              |   | <b>♦</b> Voltar |
|                                                               | • |                                                                    |   |                 |
| 🕸 Administração                                               | < |                                                                    |   |                 |
| 1 Contabilidade                                               | < | Dados PT Aplicaçõe                                                 | 5 |                 |
| Execução                                                      | ¢ | Selecione o Programa e a Ação Orçamentária. Q                      |   |                 |
| Ceração de Atos                                               | < |                                                                    |   |                 |
| Gerencial                                                     | < |                                                                    |   |                 |
| a Integra                                                     | ¢ |                                                                    |   |                 |
| 🕲 Movimento                                                   | < |                                                                    |   |                 |
| 🚰 Orçamentário                                                | < |                                                                    |   |                 |
| Proposta                                                      | ~ |                                                                    |   |                 |
| Cadastramento de<br>Convénios e Operações<br>de Crédito       | Î |                                                                    |   |                 |
|                                                               |   |                                                                    |   |                 |
|                                                               |   |                                                                    |   |                 |

• 5. Depois de explorar o ícone da "lupa", deve clicar em "pesquisar" para buscar e selecionar o número do subtítulo criado, informado pelo Órgão Central via Processo SEI;

| 2024                  |   | =    | Listar PPA    |         |                                        |         |           |             | •       | S. 💧 | НОМ |
|-----------------------|---|------|---------------|---------|----------------------------------------|---------|-----------|-------------|---------|------|-----|
| emas                  |   | SIGG | Listarria     |         |                                        |         |           | ×           |         |      |     |
| Mensagens             |   |      | Unidade Orça  | mentăr' |                                        |         |           |             |         |      |     |
|                       |   | Inc  | 19101 - SECRI |         | STADO DE PLANEJAMENTO, ORÇAMENT        | O E     | -         |             |         |      | ÷   |
|                       | • |      | Pesquisar     |         |                                        |         |           |             |         |      |     |
| ação                  | ¢ |      |               |         | Q *Filtro Av                           | ançado  |           |             | 2       |      |     |
| lade                  | < |      | Programa      | Ação    | Nome                                   | Produto | Subtítulo | Localização | ncações |      |     |
|                       | ¢ | Sele | 0001          | 2619    | ATENÇÃO À SAÚDE E QUALIDADE DE<br>VIDA | 256     | 6         | 98          |         |      |     |
|                       | < |      | 0001          | 2619    | ATENÇÃO À SAÚDE E QUALIDADE DE<br>VIDA | 256     | 9713      | 98          |         |      |     |
|                       | ¢ |      | 6202          | 2619    | ATENÇÃO À SAÚDE E QUALIDADE DE<br>VIDA | 256     | 6         | 98          |         |      |     |
| nto em Lote           | ¢ |      | 6202          | 2619    | ATENÇÃO À SAÚDE E QUALIDADE DE<br>VIDA | 256     | 9713      | 98          |         |      |     |
| tário                 | < |      | 6207          | 1984    | CONSTRUÇÃO DE PRÉDIOS E PRÓPRIOS       | 210     | 38        | 15          |         |      |     |
|                       |   |      |               |         | H 4 1 2 ▶                              | ₩ 5 ¥   |           |             |         |      |     |
| to de<br>Operações de |   |      |               |         |                                        |         |           | Cancelar    |         |      |     |

 6. Após selecionar o número do subtítulo criado, informado pelo Órgão Central via Processo SEI, o usuário deve criar o novo PT especificando a esfera, função e subfunção adequadas;

| SIGGO 2025                                |          | =                                      |                                               |   |  |  |  |  |
|-------------------------------------------|----------|----------------------------------------|-----------------------------------------------|---|--|--|--|--|
| 😥 Administração                           | ¢        |                                        |                                               | 2 |  |  |  |  |
| <u>∰</u> Contabilidade                    | <        |                                        | Dados PT Aplicaçõe                            |   |  |  |  |  |
| 🗊 Execução                                | <        | Selecione o Programa e a Ação Orçament | Selecione o Programa e a Ação Orçamentária. Q |   |  |  |  |  |
| 🖶 Geração de Atos                         | <        | Esfera:                                |                                               |   |  |  |  |  |
| Cerencial                                 | <        |                                        | ~                                             |   |  |  |  |  |
| <b>§</b> ● Integra                        | <        | Código Unidade Orçamentária:           | Nome Unidade Orçamentária:                    |   |  |  |  |  |
| D Marianana                               |          | 9113                                   | ADM. REG. DO CRUZEIRO                         |   |  |  |  |  |
| 3 Movimento                               | <u>د</u> | Código Função:                         | Nome Função:                                  |   |  |  |  |  |
| 🕍 Orçamentário                            | <        | C                                      |                                               |   |  |  |  |  |
| Ht Proposta                               | ~        | Código Subfunção:                      | Nome Subfunção:                               |   |  |  |  |  |
| Cadastramento de<br>Convénios e Operações | î        | C                                      |                                               |   |  |  |  |  |
| de Credito<br>Despesas Orçamentárias      |          | Código Programa:                       | Nome Programa:                                |   |  |  |  |  |
| (Programa de Trabalho)                    | -        | 6209                                   | INFRAESTRUTURA                                |   |  |  |  |  |
| (Visualização)                            | - 11     | at the set of                          |                                               |   |  |  |  |  |
| Receitas Orçamentárias                    | - 11     | Codigo Ação:                           | Nome Açao:                                    |   |  |  |  |  |
| Saldo do Teto<br>Orcamentário             |          | 1968                                   | ELABORAÇÃO DE PROJETOS                        |   |  |  |  |  |

• 7. Após clicar em "Próximo". O PT terá sido criado no SIGGO-WEB;

| SIGGO 2025                                                                                                    | =                                                                                                    | D 6 | 🖞 🌎 Aluno 24 🗸        |
|----------------------------------------------------------------------------------------------------|----------------------------------------------------------------------------------------------------|-----|-----------------------|
| SIGGO 2025  Convenios o Coprações de Crédito  Desposa Orçamentárias  Programa de Trábalne)  Proposa Orçamentária  Recotas Orçamentária  Saldo do Teto Orçamentária  Tipo de Detalinamento - Ação  Vincular Tipo de Detalinamento - Ação  Se Instatorio | Código Subfunção:<br>Código Programa:<br>Código Programa:<br>Código Programa:<br>Código Ação:<br>Nome Programa:<br>Código Ação:<br>Nome Ação:<br>Seas:<br>Código Subfitulo:<br>Nome Subfitulo:<br>Nome Subf |     | 5 <b>P</b> Aluno 24 v |
| Tabelas                                                                                                    | Nome do Programa de Trabalho:<br>ELABORAÇÃO DE PROJETOS-CRUZEIRO-CRUZEIRO                                                                                                    |     |                       |
|                                                                                                    |                                                                                                    |     | → Proximo             |

• 8. Após o PT criado, o lançamento da proposta ocorrerá da mesma forma que o lançamento do PT – Existente, na segunda tela "2-Aplicações".

| SIGGO 2025                                |     | =                                |                            |            | 🧛 Aluno 24 ~    |
|-------------------------------------------|-----|----------------------------------|----------------------------|------------|-----------------|
| PPO                                       |     | Alterar Despesas Orçamentárias ( | Programa de Trabalho)      |            | <b>♦</b> Voltar |
| 🕼 Administração                           | <   |                                  | 1                          | 2          |                 |
| 🟦 Contabilidade                           | <   |                                  | Dados PT                   | Aplicações |                 |
| 🚱 Execução                                | e   | Esfera:                          |                            |            |                 |
| 🖃 Geração de Atos                         | <   | 1 - FISCAL                       | ~                          |            |                 |
| Correncial                                |     | Código Unidade Orçamentária:     | Nome Unidade Orçamentária: |            |                 |
| La cerencia                               |     | 09113                            | ADM. REG. DO CRUZEIRO      |            |                 |
| §• Integra                                | *   | Código Função:                   | Nome Função:               |            |                 |
| Movimento                                 | *   | 04                               | ADMINISTRAÇÃO.             |            |                 |
| 🔏 Orçamentário                            | <   | Código Subfunção:                | Nome Subfunção:            |            |                 |
| Proposta                                  | ~   | 122                              | ADMINISTRAÇÃO GERAL.       |            |                 |
| Cadastramento de<br>Convênios e Operações | î   | Código Programa:                 | Nome Programa:             |            |                 |
| Desnesas Orramontárias                    | -11 | 6207                             | DESENVOLVIMENTO ECONÔMICO  |            | ļ ,             |
| (Programa de Trabalho)                    |     | Código Ação:                     | Nome Ação:                 |            | (               |

• 9. Ao acessar a segunda tela "2 – Aplicações", o usuário deve especificar a despesa por IDUSO, Fonte de Recurso, Natureza de Despesa, Valor e quantidade para cada programa de trabalho, observando a coerência com o planejado no Plano Plurianual.

• 10. Na sequência, deve clicar em alterar para salvar o lançamento feito.

► ATENÇÃO! Enquanto o sistema estiver aberto para lançamento da proposta, o usuário pode alterar as especificações e valores quantas vezes julgar necessário.

| SIGGO 2024                                              | ≡ |                       |               |                                        |                     |          |   | Ģ          | 1292     | 🥐 ном        | IOL-THAÍS ~ |
|---------------------------------------------------------|---|-----------------------|---------------|----------------------------------------|---------------------|----------|---|------------|----------|--------------|-------------|
| Gerencial                                               | < |                       |               |                                        |                     |          |   |            |          |              |             |
| 🚰 Integra                                               | < | EPI                   |               | Conservação do Patrimônio              | Público             |          |   |            |          |              |             |
| 🔀 Lançamento em Lote                                    | < | EP Execução<br>OCA    |               | Projeto em Andamento<br>Prioridade LDO |                     |          |   |            |          |              |             |
| 📶 Orçamentário                                          | < |                       |               |                                        |                     |          |   |            |          | Visua        | alizar Teto |
| H Proposta                                              | ~ | Ƴ Detalhamento        |               |                                        |                     |          |   |            |          |              |             |
| Cadastramento de<br>Convênios e Operações de<br>Crédito |   |                       | Tipo de       | Fonte de Recurso                       | Fonte de<br>Recurso | Naturez  | a | Malan      |          |              |             |
| Despesas Orçamentárias<br>(Programa de Trabalho)        |   | Identificação de Uso  | Detalhamento  | o Federação                            | Gerencial           | Despesa  |   | Valor      |          |              |             |
| Proposta Orçamentária<br>(Visualização)                 |   | 0 - Sem Contraparti 🛩 | 05 - DESPESAS | S DISC 1500 - Recursos nã              | 10000000            | Q 339039 | ٩ | Campo obri | zatório  |              |             |
| Receitas Orçamentárias                                  |   |                       |               |                                        |                     |          |   |            | ,        |              |             |
| Saldo do Teto Orçamentário                              |   |                       |               |                                        |                     |          |   |            |          | Total: R\$ 0 |             |
| Teto da Unidade<br>Orçamentária                         |   |                       |               |                                        |                     |          |   |            |          |              |             |
| Tipo de Detalhamento -<br>Ação                          |   | ✓ Metas               |               |                                        |                     |          |   |            |          |              |             |
| Vincular Tipo de<br>Detalhamento - Ação                 |   | Produto               | De            | escrição                               | Unidad              | le       |   | Quantic    |          |              |             |
| <b>Relatório</b>                                        | < | 346                   | R             | EDE DE DISTRIBUIÇÃO INSTA              | ADA                 | IETRO    |   |            |          |              |             |
| Tabelas .                                               | < |                       |               |                                        |                     |          |   | Campo o    | origatór |              |             |
|                                                         |   |                       |               |                                        |                     |          |   |            |          |              |             |
|                                                         |   |                       |               |                                        |                     |          |   |            |          | ← Anterio    | r Alterar   |

#### 6. SOLICITAÇÃO DE REVISÃO DO TETO ORÇAMENTÁRIO (Extrateto)

Caso a UO julgue o teto orçamentário distribuído insuficiente para cobrir as despesas planejadas, pode solicitar revisão do teto orçamentário (extrateto), devendo observar:

• Cronograma de prazos e responsabilidades, em Portaria SEEC específica a ser publicada;

• Que a solicitação deve ser discriminada por **Tipo de Detalhamento** e **Ação Orçamentária**;

▶ As solicitações serão apreciadas pelo Secretário de Estado de Economia do Distrito Federal;

▶ Será levada em consideração a alocação de recursos conforme priorização estabelecida na LDO;

### 6. SOLICITAÇÃO DE REVISÃO DO TETO ORÇAMENTÁRIO (Extrateto)

Para solicitar a revisão do teto orçamentário (extrateto), o usuário precisa:

 Iniciar um Processo SEI do Tipo "Orçamento: Proposta Orçamentária" e na Especificação escrever "Solicitação de Revisão do Teto – Nome da sua UO";

 Inserir um documento do Tipo Ofício no processo, assinado pelo ordenador de despesa/gestor máximo da UO, no qual deverá ser colada tabela específica de solicitação de extrateto que será disponibilizada na página do sítio da SEEC;

• Além do ofício, a UO pode lançar mão de documentos ou informações que possam comprovar/justificar o pedido;

• Por fim, o processo SEI deve ser enviado à SEEC/SEFIN/SUOP/ UPROMO/COGER.

| Oficio Nº 1/2025 - SEEC/SEPIN/SUOP/UP                                                                          | oficio Nº 1/2023 - SEEC/SEFIN/SUOP/UPROMO/COGER |                                                                                                    |                                |                                                     |                                |                           |             |                       |  |  |  |
|----------------------------------------------------------------------------------------------------|-------------------------------------------------|----------------------------------------------------------------------------------------------------|--------------------------------|-----------------------------------------------------|--------------------------------|---------------------------|-------------|-----------------------|--|--|--|
| Ao ou À (pronome de tratamento adequado ao destinatário)<br>Nome do Destinatário<br>Cargo<br>Órgão ou entidade |                                                 |                                                                                                    |                                |                                                     |                                |                           |             |                       |  |  |  |
|                                                                                                    |                                                 |                                                                                                    |                                |                                                     |                                |                           |             |                       |  |  |  |
| Assunto:                                                                                                    |                                                 |                                                                                                    |                                |                                                     |                                |                           |             |                       |  |  |  |
|                                                                                                    |                                                 |                                                                                                    |                                |                                                     |                                |                           |             |                       |  |  |  |
| Vocativo do Destinatário,                                                                                      |                                                 |                                                                                                    |                                |                                                     |                                |                           |             |                       |  |  |  |
|                                                                                                    |                                                 |                                                                                                    | EXECUÇÃO DI<br>FINANCIADAS CON | ESCONSIDERANDO<br>I RECURSOS ORIUN<br>PARLAMENTARES | SE DESPESAS<br>DOS DE EMENDAS  | Valor Lançado na Valor TC | Valor TOTAL | Extra TETO Solicitado |  |  |  |
|                                                                                                    | THE DE DE DARAMENTO                             | Ação Orçamentaria                                                                                           | EMPENHADO<br>2022              | EMPENHADO<br>2023                                   | LIQUIDADO ATÉ<br>JUNHO DE 2024 | (A)                       | (8)         | (B-A)                 |  |  |  |
| 1101-CAMARA LEGISLATIVA DO<br>DISTRITO FEDERAL                                                                 | 05 -DISCRICIONÁRIAS                             | 1005-REFORMA E BENFEITORIAS NO<br>EDIFÍCIO SEDE DA CLDF                                                     |                                |                                                     |                                | 19196,00                  | 25000,00    | 5804,00               |  |  |  |
| 1101-CAMARA LEGISLATIVA DO<br>DISTRITO FEDERAL                                                                 | 05 - DISCRICIONÁRIAS                            | 1471-MODERNIZAÇÃO DE SISTEMA<br>DE INFORMAÇÃO                                                               |                                |                                                     |                                | 4011066,00                | 4560000,00  | 548934,00             |  |  |  |
| 1101-CAMARA LEGISLATIVA DO<br>DISTRITO FEDERAL                                                                 | 05 -DISCRICIONÁRIAS                             | 2414-PARTICIPAÇÃO DA CÂMARA<br>LEGISLATIVA EM INSTITUIÇÕES<br>LIGADAS ÀS ATIVIDADES DO PODER<br>LEGISLATIVO |                                |                                                     | 144335,00                      | 190000,00                 | 45665,00    |                       |  |  |  |
| 1101-CAMARA LEGISLATIVA DO<br>DISTRITO FEDERAL                                                                 | 05 - DISCRICIONÁRIAS                            | 4193-PROMOÇÃO DE EVENTOS DE<br>INTEGRAÇÃO DA CLDF COM A<br>SOCIEDADE                                        |                                |                                                     |                                | 389823,00                 | 423000,00   | 33177,00              |  |  |  |
| 1101-CAMARA LEGISLATIVA DO<br>DISTRITO FEDERAL                                                                 | 05 -DISCRICIONÁRIAS                             | 9083-CONCESSÃO DE BOLSAS DE<br>ESTUDO                                                                       |                                |                                                     |                                | 15907661,00               | 17852000,00 | 1944339,00            |  |  |  |

### EXPEDIENTE

- Ney Ferraz Júnior
   Secretário de Economia
- Thiago Rogério Conde Secretário Executivo de Finanças
- André Moreira Oliveira Subsecretário de Orçamento Público
- Luiz Paulo de Carvalho Moraes Chefe da Unidade de Processo e Monitoramento Orçamentários
- Thaís Regis Costa
   Coordenadora-Geral da Proposta Orçamentária Anual
- Ana Carolina da Silva Ramos
   Diretora de Estudos e Aperfeiçoamento das Peças Orçamentárias
- Tito Lívio do Nascimento Erculino
   Diretor de Modernização e Integração do Processo Orçamentário
- Bento Neto Paixão de Miranda Batista Assessor Especial da Assessoria de Comunicação do Gabinete

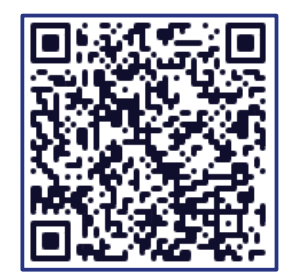

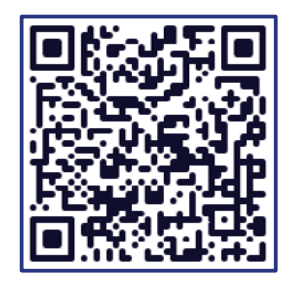

Acesso ao Site

Grupo do Whatsapp

Secretaria de Economia Secretaria Executiva de Finanças Subsecretaria de Orçamento Unidade de Processo e Monitoramento Orçamentários Coordenação-Geral de Proposta Orçamentária Anual

SEEC/SEFIN/SUOP/UPROMO/COGER

#### Endereço

Edifício Anexo ao Palácio do Buriti,

10° andar - Sala 1010

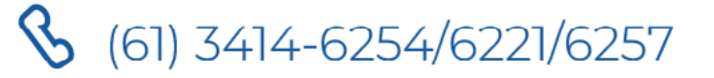

🗠 coger.suop@economia.df.gov.br

Secretaria Executiva de Finanças, Orçamento Secretaria e Planejamento de Economia

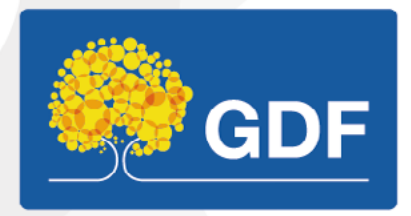